# การตั้งค่า Wi-Fi สำหรับ ระบบ Android

1. เข้าไปตั้งค่าที่ Wi-Fi

#### 2. เลือก SSID ชื่อ **.@LKS\_WiFi**

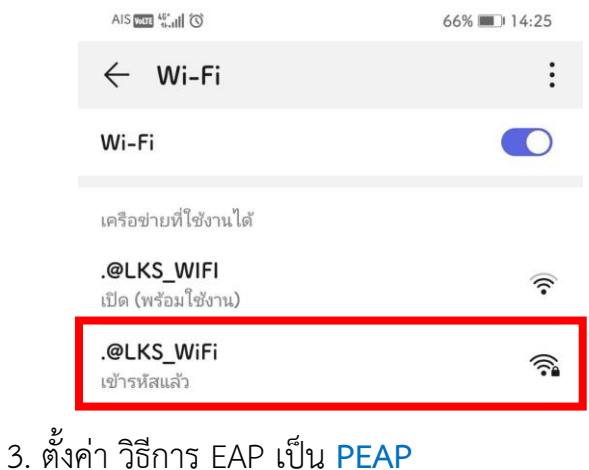

- 3. ตงคา วธการ EAP เป็น PEAP
- 4. การตรวจสอบสิทธิ์เฟส 2 เป็น MSCHAPV2
- 5. ใบรับรอง CA เลือก ไม่ต้องตรวจสอบ
- 6. ข้อมูลระบุตัวตน
  - สำหรับครูและบุคลากรกรอก เลขตำแหน่ง
  - สำหรับนักเรียนกรอก lksตามด้วยเลขประจำตัวนักเรียน
- 7. ใส่รหัสผ่าน
- กรอกเลขประจำตัวประชาชน 13 หลัก
- 8. กดปุ่ม เชื่อมต่อ

\*\*การตั้งค่าทั้งหมด ทำเพียงครั้งแรกในการใช้งาน\*\*

|                                                | 66% 🔳 14:26       |
|------------------------------------------------|-------------------|
| $\leftarrow$ .@LKS_WiFi                        |                   |
| วิธีการ EAP                                    | 3 PEAP >          |
| การตรวจสอบสิทธิ์เฟส 2                          | 4 MSCHAPv2 >      |
| ใบรับรอง CA 5                                  | ไม่ต้องตรวจสอบ >  |
| ไม่ได้ระบุใบรับรอง การเชื่อมต่อของคุ           | ณจะไม่เป็นส่วนตัว |
| ข้อมูลระบุตัวตน                                |                   |
|                                                | 6                 |
|                                                |                   |
| ตัวตนที่ไม่ระบชื่อ                             |                   |
| ด้วตนที่ไม่ระบุชื่อ                            |                   |
| ตัวตนที่ไม่ระบุชื่อ                            |                   |
| ตัวตนที่ไม่ระบุชื่อ<br>                        | 7 &               |
| ตัวตนที่ไม่ระบุชื่อ<br><br>แสดงตัวเลือกขั้นสูง | 7 &               |
| ตัวตนที่ไม่ระบุชื่อ<br><br>แสดงตัวเลือกขั้นสูง | 7 &               |
| ตัวตนที่ไม่ระบุชื่อ<br><br>แสดงตัวเลือกขั้นสูง | 7 &               |
| ตัวตนที่ไม่ระบุชื่อ<br><br>แสดงตัวเลือกขั้นสูง | 7 &               |
| ตัวตนที่ไม่ระบุชื่อ<br><br>แสดงตัวเลือกขั้นสูง | 7 &               |
| ตัวตนที่ไม่ระบุชื่อ<br><br>แสดงตัวเลือกขั้นสูง | 7 &               |
| ตัวตนที่ไม่ระบุชื่อ<br>                        | 7 &               |

\*\*Username หรือ Password เข้าใช้งานไม่ได้ กรุณาติดต่อ งาน ICT โทร 4151\*\*

## การตั้งค่า Wi-Fi สำหรับ ระบบ IOS

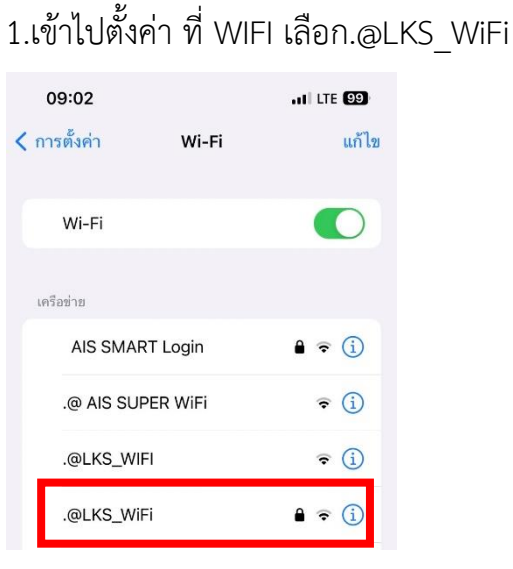

2. ป้อนรหัสผ่าน กด เข้าร่วม

#### สำหรับครูและบุคลากร

Username : เลขตำแหน่ง

Password : เลขประจำตัวประชาชน 13 หลัก

#### สำหรับนักเรียน

Username : ไหรตามด้วยเลขประจำตัวนร.

Password : เลขประจำตัวประชาชน 13 หลัก

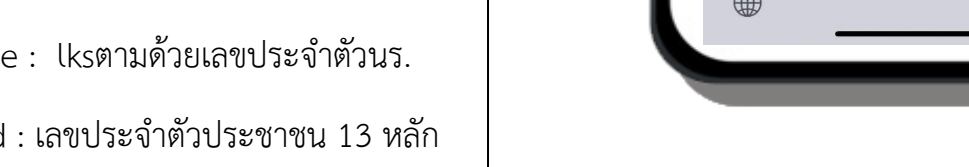

3. เลือก เชื่อถือ เมื่อเชื่อมต่อสำเร็จ จะมีเครื่องหมายเช็คถูกสามารถใช้งานได้แล้ว

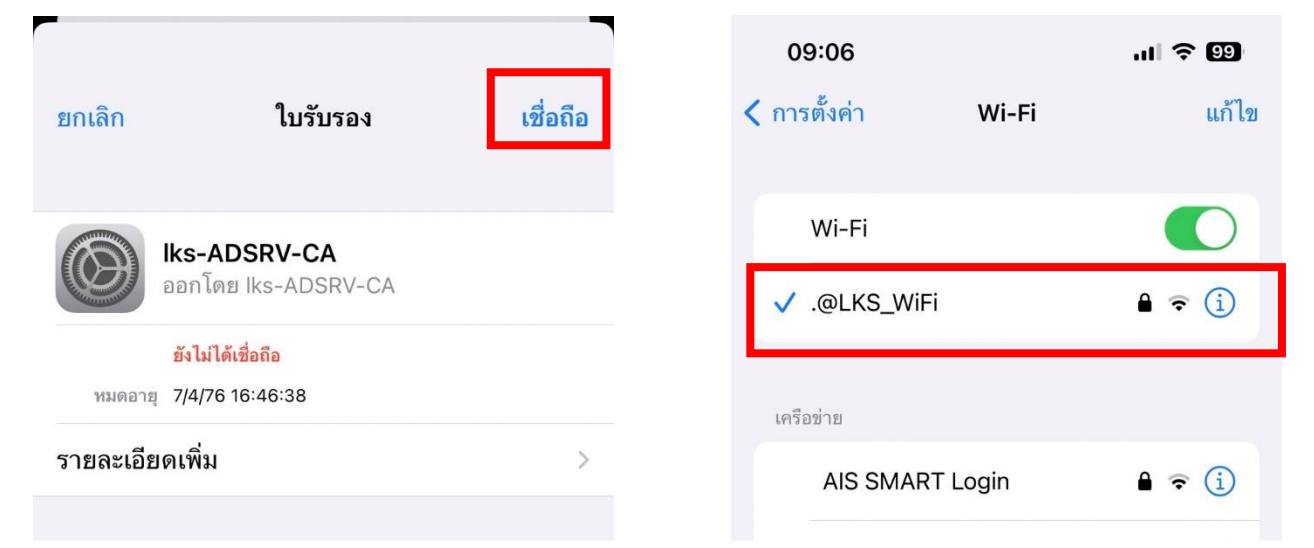

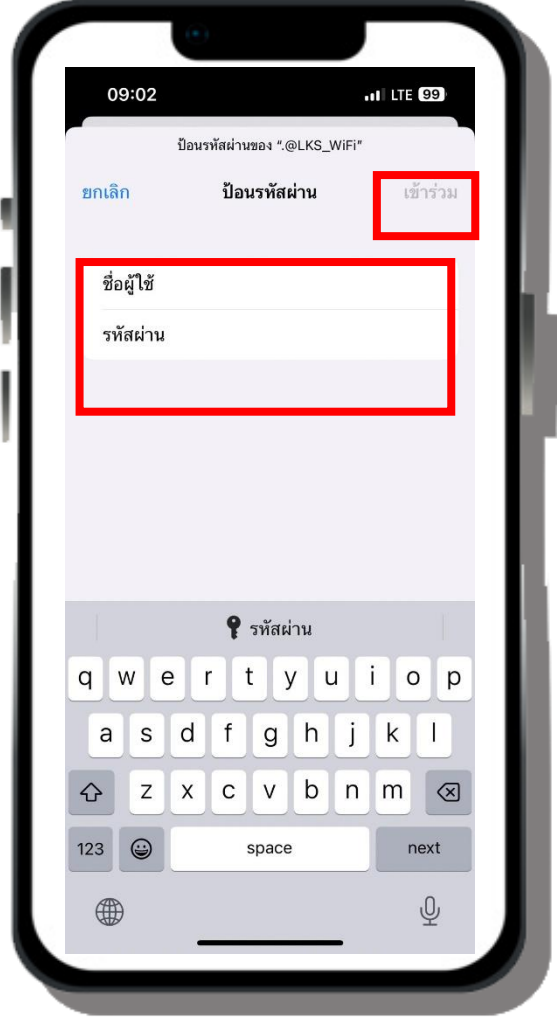

### การตั้งค่า Wi-Fi สำหรับ Notebook (ระบบปฏิบัติการ Windows 10)

1.คลิกที่ไอคอนรูปโลก บริเวณมุมขวาด้านล่างของหน้าจอและตรวจสอบให้แน่ใจว่าคุณได้เปิด Wi-Fi ไว้เรียบร้อยแล้ว โดยสังเกตุจากสีของปุ่ม Wi-Fi จะต้องไม่เป็นสีเทา

| Change se | ttings, such as making | g a connection metered. |
|-----------|------------------------|-------------------------|
| lla.      | ₽                      | (ip)<br>Mobile          |
| Wi-Fi     | Airplane mode          | hotspot                 |

2.เลือกชื่อ WiFi Access Point ชื่อ .@LKS\_WiFi เมื่อเลือกได้แล้วให้คลิกที่ชื่อ WiFi ที่ต้องการแล้ว

กรอกช่อง User name และ Password ให้ครบ กดปุ่ม OK

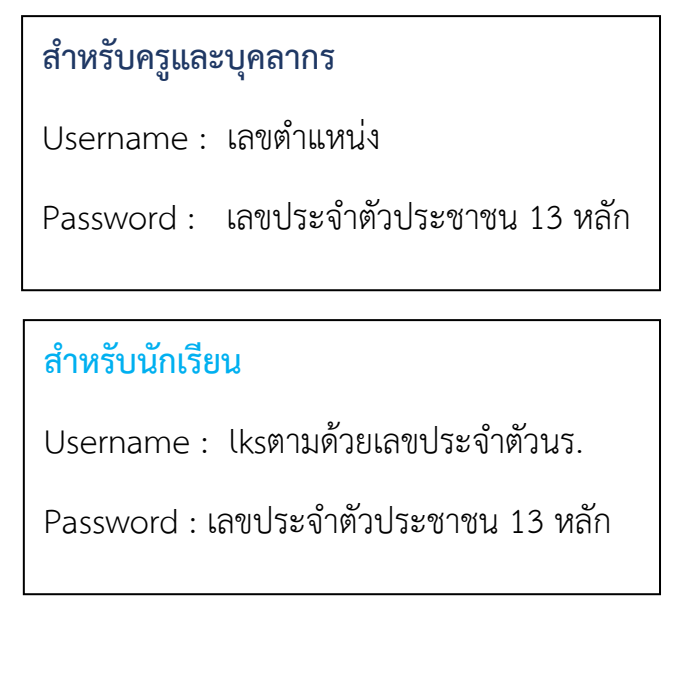

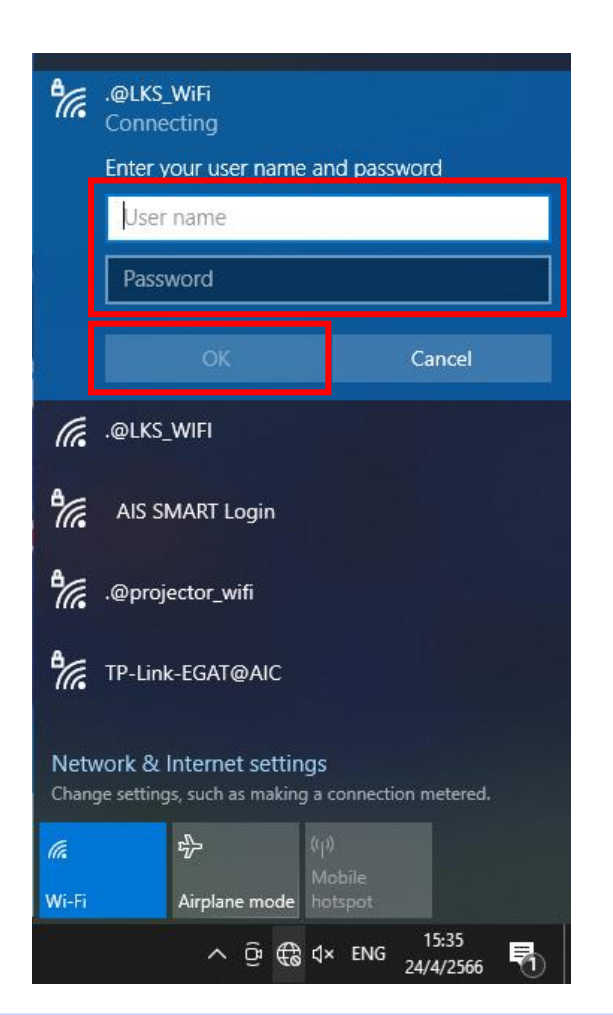

\*\*Username หรือ Password เข้าใช้งานไม่ได้ กรุณาติดต่อ งาน ICT โทร 4151\*\*

การตั้งค่า Wi-Fi สำหรับ Notebook (ระบบปฏิบัติการ Windows 7)

- 1. คลิกขวาที่สัญลักษณ์ WIFI
- 2. เลือก Open Network and Sharing Center

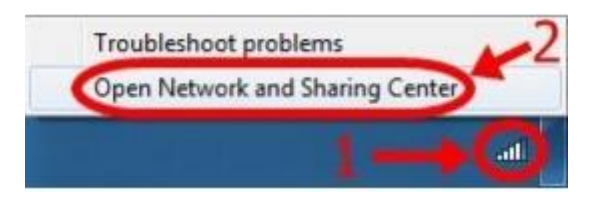

3. คลิกที่ Manage wireless network

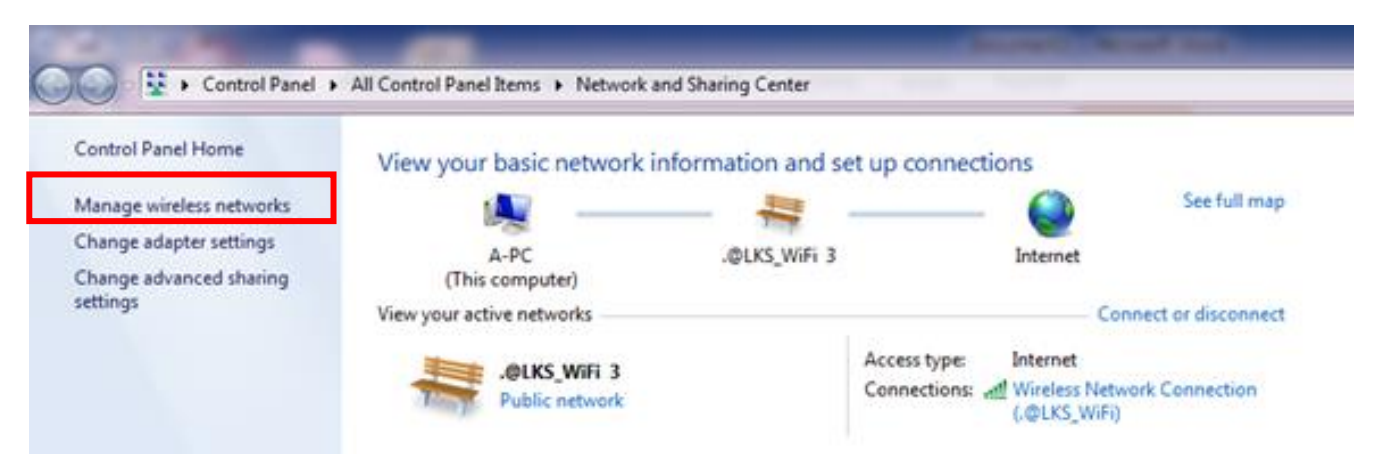

### 4.คลิกขวาที่ <u>.@LKS\_WiFi เลือก</u> Properties

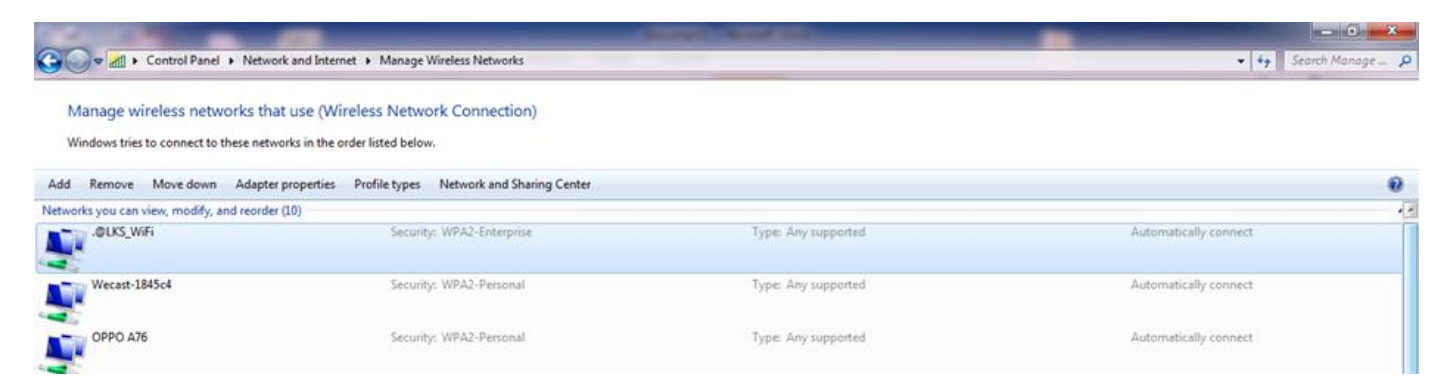

- 5. ตั้งค่า Network Properties
- เลือก Security type เป็น WPA2-Enterprise
- เลือก Encryption type เป็น AES
- Choose a network Authentication method
  เลือก Microsoft : Protected EAP(PEAP)
- เช็คถูกหน้า Remember my credentials for

this connection each time I'm logged on

• คลิกปุ่ม Setting เพื่อไปตั้งค่า Protected EAP Properties

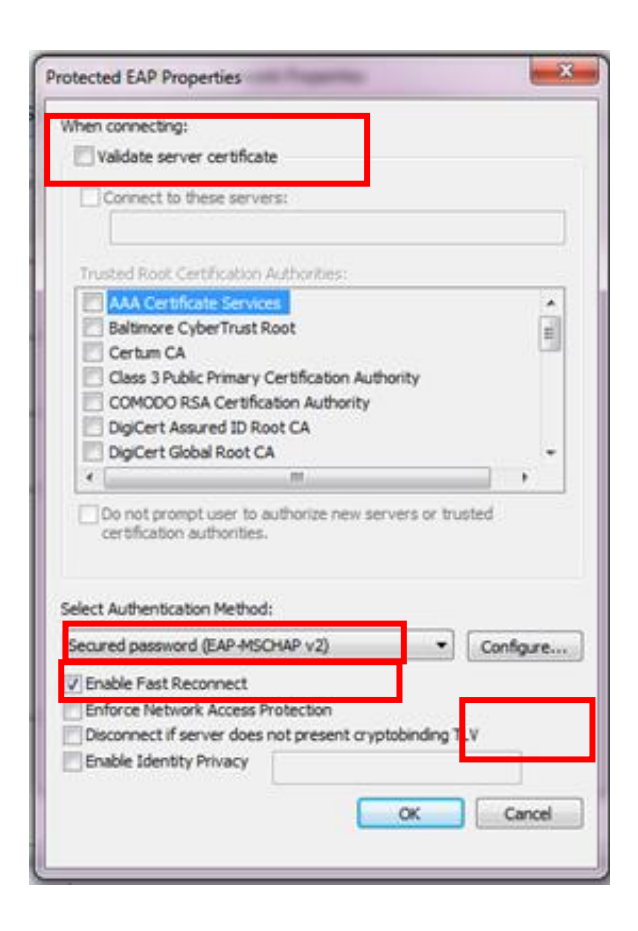

7.จะขึ้นหน้าEAP MSCHAPv2 Properties ให้ยกเลิก Automatically user my Windows logon name and password (and domain if any) แล้วกดปุ่ม OK และ เลือกconnect <u>กับ.@LKS\_WiFi</u> ได้เลย

| .@LKS_WiFi Wireless N                                                               | etwork Properties                  |
|-------------------------------------------------------------------------------------|------------------------------------|
| Connection Security                                                                 | L                                  |
| Security type:<br>Encryption type:                                                  | WPA2-Enterprise                    |
| Choose a network as<br>Microsoft: Protected<br>Remember my cru<br>time I'm logged o | etentials for this correction each |
| Advanced setting                                                                    | 5                                  |
|                                                                                     | OK Cancel                          |

- 6. ตั้งค่าหน้า Protected EAP Properties
- นำเครื่องหมายถูกออกจากช่อง Validate server

certificate

- เลือก Secured password (EAP-MSCHAP V2)
- เช็คถูกหน้า Enable Fast reconnect
- กดปุ่ม Configure...

|                                                                                                    |                                                                                                    | No.               |
|----------------------------------------------------------------------------------------------------|----------------------------------------------------------------------------------------------------|-------------------|
| W MSCHAP                                                                                                    | vz Properties                                                                                                    |                   |
| When conne                                                                                                    | cting:                                                                                                    |                   |
|                                                                                                    |                                                                                                    |                   |
| Passwo Passwo                                                                                                    | itically use my Windows logon name a<br>rd (and domain if any).                                                                                                    | nd                |
|                                                                                                    |                                                                                                    |                   |
|                                                                                                    | OK Cancel                                                                                                    | =                 |
| Charles and                                                                                                    |                                                                                                    |                   |
| Class 3P                                                                                                    | Public Primary Certification Authority                                                                                                    |                   |
| DioCert                                                                                                    | Assured ID Root CA                                                                                                    |                   |
| DigiCert                                                                                                    | Global Root CA                                                                                                    | -                 |
| 4                                                                                                    | 10                                                                                                    |                   |
| 11.20010.00                                                                                                    | romot user to authorize new servers                                                                                                    | or trusted        |
| Do not or                                                                                                    | the state of the second second s |                   |
| Do not gr<br>certificati                                                                                                    | ion authorities.                                                                                                    |                   |
| Do not gr<br>certificati                                                                                                    | ion authorities.                                                                                                    |                   |
| Do not gr<br>certificati                                                                                                    | ion authorities.                                                                                                    |                   |
| certificati                                                                                                    | ion authorities.                                                                                                    |                   |
| fect Authent                                                                                                    | ion authorities.<br>Iscation Method:<br>word (EAP-MSCHAP v2)                                                                                                    | • Configure       |
| fect Authenti<br>ecured passi                                                                                                    | ion authorities.<br>Iscation Method:<br>word (EAP-MSCHAP v2)<br>t Reconnect                                                                                                    | <u>Configure.</u> |
| Do not gr<br>certificati<br>ecured passa<br>Enable East<br>Enforce Net                                                                                        | ion authorities.<br>Iscation Method:<br>word (EAP-MSCHAP v2)<br>t Reconnect<br>twork Access Protection                                                                                                    | • Configure       |
| Do not gr<br>certification<br>elect Authenti<br>iecured passi<br>[Enable East<br>[Enforce Net]<br>[Disconnect]                                                | ion authorities.<br>Scation Method:<br>word (EAP-MSCHAP v2)<br>t Reconnect<br>twork Access Protection<br>if server does not present cryptobing                                                                                                    | Configure         |
| Do not gr<br>certification<br>lect Authenti<br>lecured passi<br>[Enable East<br>] Enforce Net<br>] Do not gr<br>Enable East<br>] Enable East<br>] Enable East | ion authorities.<br>scation Method:<br>word (EAP-MSCHAP v2)<br>t Reconnect<br>twork Access Protection<br>if server does not present cryptobing<br>ntity Privacy                                                                                                    | Configure         |
| dect Authenti<br>iecured passi<br>[Enable East<br>Enforce Net<br>[Disconnect<br>Enable [der                                                                   | ion authorities.<br>scation Method:<br>word (EAP-MSCHAP v2)<br>t Reconnect<br>twork Access Protection<br>if server does not present cryptobine<br>ntity Privacy                                                                                                    | Configure         |